## ユーザーインターフェイス

ツリービュー内で、複数選択した工程をドラッグ&ドロップで移動することが出来るようになりました。

| 7 Editable Boundaries 1           | I Fitable Boundarier 1            |  |
|-----------------------------------|-----------------------------------|--|
| Triangulated Surfaces 1 [0.02]    | Triangulated Surfaces 1 [0.02]    |  |
| 🛿 Triangulated Curves 1 [0.02]    | Toolsheet [5_port_cap_201501.xml] |  |
| Triangulated Points 1             | Toolsheet [5 port cap 201502.xml] |  |
| 🖕 Silhouette Boundary 1 🛛 📕       |                                   |  |
| Toolsheet [5_port_cap_201501.xml] |                                   |  |
| Toolsheet [5_port_cap_201502.xml] | 😥 🗹 ⊾ Silhouette Boundary 1       |  |
|                                   | Sinductic boundary 1              |  |
|                                   |                                   |  |

7550: ユーザーインターフェイス: ツリービューのコンテキストメニューに、選択した項目、あるいは何 も選択されていなければルートにある全項目を展開または折りたたむオプションを追加。

| コンテキストメニューの「展開」                                                                                                    | コンテキストメニューの「折りたたむ」                                                                                                    |
|----------------------------------------------------------------------------------------------------|----------------------------------------------------------------------------------------------------|
| <ul> <li>ごみ箱フォルダ</li> <li>・ 全て選択(L) Ctrl+A</li> <li>タグで選択</li> <li>・ 穴形状フォルダ</li> <li>・ ○ ふ 曲回</li> <li>・ ○ ふ 境界</li> <li>・ ○ ふ 境界</li> <li>・ ○ ふ リールパス</li> <li>・ ② ③ ツールパス</li> <li>・ 選択逆転(1)</li> <li>・ 選択逆転(1)</li> <li>・ 選択解除(E)</li> <li>展開</li> <li>(1) 密理</li> </ul> | <ul> <li>ごみ箱フォルダ</li> <li>エ具(-式)フォルダ</li> <li>アボザボフォルダ</li> <li>アボザボフォルダ</li> <li>アボザボフォルダ</li> <li>アボジフォルダ</li> <li>ロー図 (1)</li> <li>ロー図 (1)&lt;</li></ul> |

フォルダが展開している状態か折りたたまれている状態かによって、コンテキストメニューのボタンは 変わります。

ーつまたは一組のフォルダを選択した場合は、それらのフォルダのみが展開または折りたたまれます。何も選択していない場合は、全フォルダが展開または折りたたまれます。 (v18.0.05)

4362: 新機能: タグ: ツリービューの項目に、8 個のタグのうちどれかで印をつける機能が出来ました: タグはいつでも設定・消去でき、またタグでの選択も可能です。

ミニガイド:

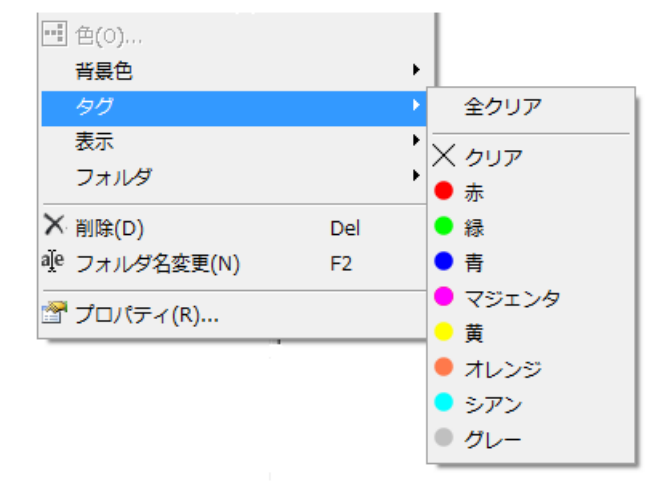

タグは工程ツリーで項目を選択し て、マウス右ボタンのコンテキストメ ニューから「タグ」→"タグの色"(ま たは消去する場合は「クリア」)とピ ックすれば、設定(または消去)出 来ます。

「全クリア」は**全ての**タグを消去しま す。前もって全項目を選択する必 要はありません。

「タグ」は「編集」メニューからも利 用できます。

名前(赤、緑・・・)は単に、私共が 設定したデフォルトです。貴方独自 の名前をつけることが出来ます。 従って、赤はリーマ穴、青はタップ 穴、黄色は予熱処理といったように できます。

これらはあるグループの項目をより 素早く識別するのに使えます。

タグは工程ツリーにこんな風に表示されます。

「ツール」→「オプション」→「タグ」と 選択すれば、各色のタグにより意 味のある名前を指定できます。

ここで指定した名前はタグ設定の 時に表示されます(このミニガイド の最初の画像)

「タグで選択」は、マウス右ボタンの コンテキストメニューまたは「編集」 メニューから行えます。

これは選択した色のタグのついた 全項目を選択します。

その後、Ctrl +「タグで選択」と実 行すれば、追加で違う色のタグの 選択も可能です。 (v16.0.01)

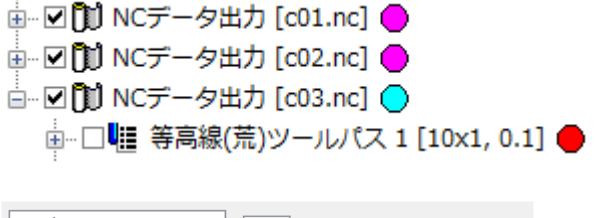

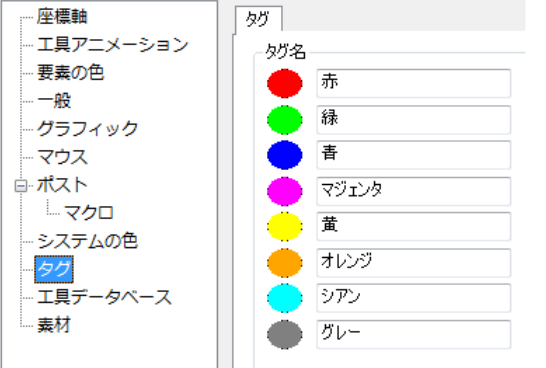

整理

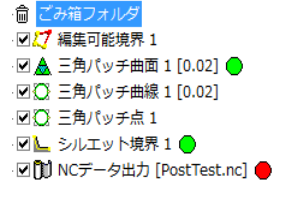

| 空にする         |        |                           |
|--------------|--------|---------------------------|
| ★前除          | Del    |                           |
| 全て選択(L)      | Ctrl+A |                           |
| タグで選択        | •      | ● 赤                       |
| 同一色を選択(U)    |        | ● 緑                       |
| 選択色を記憶       |        | ● 青                       |
| 記憶色に設定       |        | <ul> <li>マジェンタ</li> </ul> |
| 🎾 選択を逆にする(I) |        | - 黄                       |
| 選択解除(E)      |        | ● オレンジ                    |
| フォルダの合成(M)   |        | ● シアン                     |
| 図形のラベル付け(B)  |        | ● グレー                     |

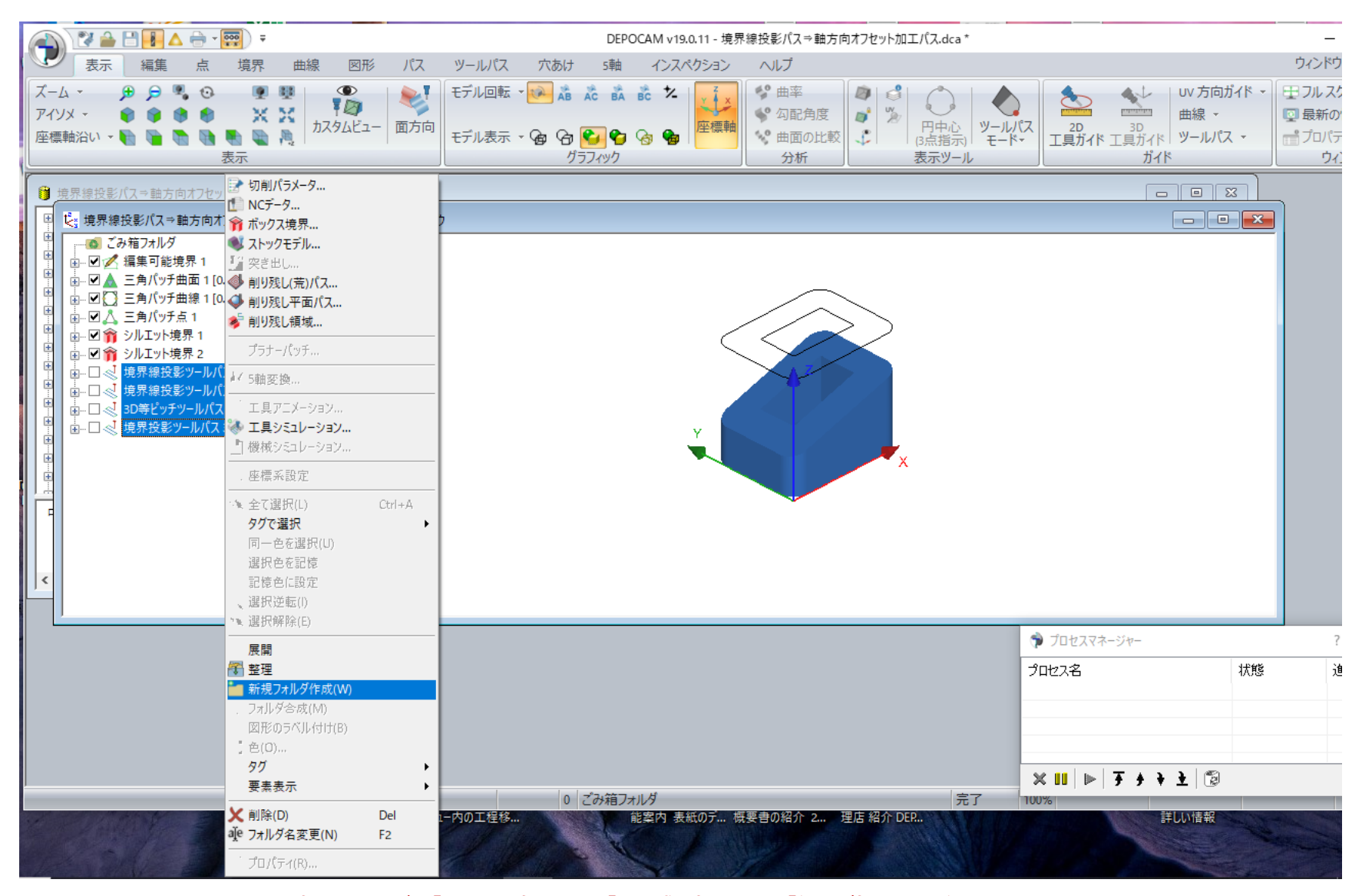

DEPO のツリービュー内で、例えば 『大荒取り加工』や『削り残し加工』や 『仕上げ加工』などの 加工工程別とか・・・例えば 『使用する工具径 別』とか・・・ 『新規フォルダ』を作成して、その『フォルダ』にまとめて格納して・・・更に 『フォルダ』の名称を 自分で分かりやすい名称に 変更をして 運用をする事が 出来ます。